# EMES 瞬变电磁法数据处理程序使用说明

(适用于 EMRS-2A, EMRS-2B, EMRS-3 型电磁勘探仪)

2009

易迈森工作室

(<u>www.emescn.com</u>)

# 1 EMES 瞬变电磁法的数据处理流程

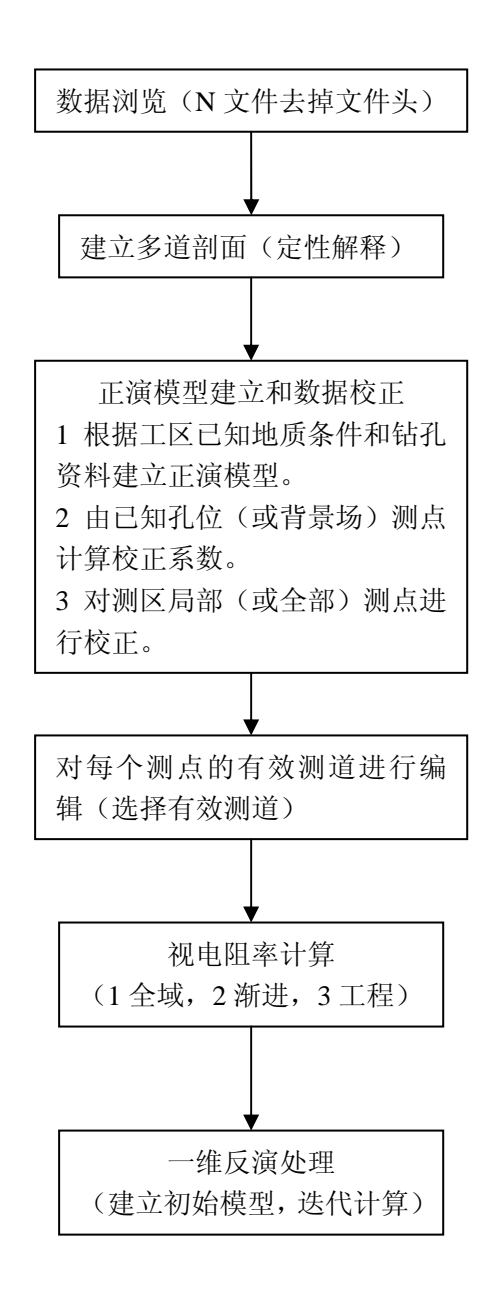

将处理好的数据使用 surfer\_dat 程序, 生成符合 surfer 绘图软件数据格式的各种图件: 点位图(测量展点图), V2 响应值对应测道平面图, (视)电阻率测线剖面图, (视)电阻率 对应深度平面图。

# 2 surfer 绘图数据处理流程

为了使处理出的数据能快速出图,需要将各种数据合成提取,本程序是建立在 EXCEL 方式下的简易数据库,形成的数据库文件都是按照 csv 格式,而生成的符合 surfer 格式的文 件则是 txt 格式。

surfer\_dat 程序具有 2 个功能,除了上述的数据合成提取外,还有工区测线测点布置功能, 根据工区(4 个)拐点坐标和测线间距测点间距,计算出各个测点的布置坐标。

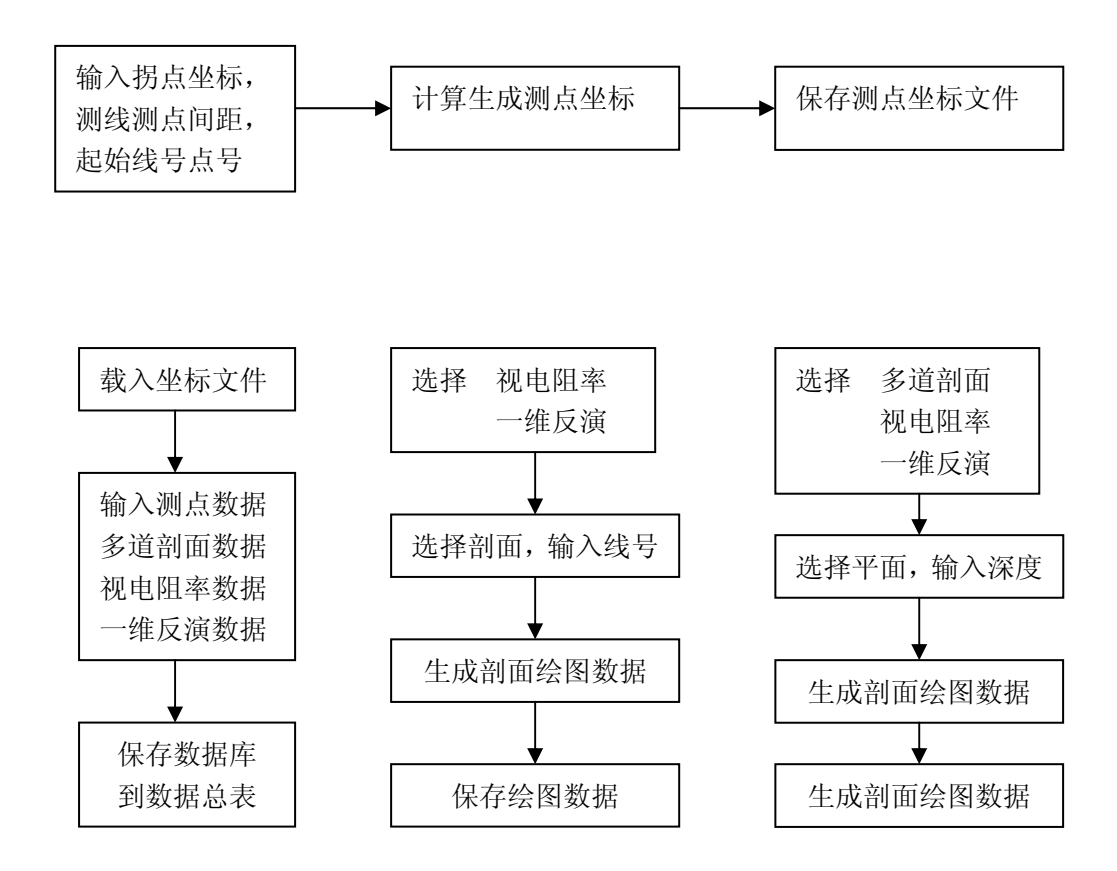

生成的绘图数据符合 surfer 的格式,在 surfer 下可以直接进行后续的操作。

# 3 EMES 瞬变电磁法的数据处理说明

| ₩ 瞬变电磁法数                                                   | 如据处理                            |                                   |                                                     |        | 🔳 🗖 🗙                |  |  |
|------------------------------------------------------------|---------------------------------|-----------------------------------|-----------------------------------------------------|--------|----------------------|--|--|
| 数据观察                                                       | 正演模型                            | 测道编辑                              | 一维反演                                                | 视电阻率   | 定性解释                 |  |  |
| 数据浏览                                                       | 建立模型                            | 测道编辑                              | 反演处理                                                | 视电阻率   | 多道剖面                 |  |  |
| 原始数据浏览                                                     | 建立模型及曲线                         | 为反演处理                             | 经典约束条件                                              | 全域视电阻率 | 原始观测数据               |  |  |
| 数据头处理                                                      | 计算校正系数                          | 编辑有效测道                            | 反演与分层处理                                             | 渐进视电阻率 | 校正后数据                |  |  |
| ₩ \$ \$ \$ \$ \$ \$ \$ \$ \$ \$ \$ \$ \$ \$ \$ \$ \$ \$ \$ |                                 |                                   |                                                     |        | 结束退出                 |  |  |
| EME                                                        | ES 瞬变电磁法                        | 处理程序                              | Ver 2.6                                             |        | 关闭退出                 |  |  |
|                                                            |                                 | 2009-1-11                         |                                                     |        | 退出处理玄统               |  |  |
|                                                            | 本处理程序适用                         | 于 EMRS-3 微机型                      | 电磁勘探仪                                               |        |                      |  |  |
| 本程序数据处理                                                    | 大法如下:                           |                                   |                                                     |        |                      |  |  |
| 1.通过多道剖面%                                                  | 处理模块,可以方便的B                     | 自由地建立各测线或线                        | 组合点线的任意测道剖配<br>———————————————————————————————————— | 1图.    | mail.vo.unh@162.com  |  |  |
| 2. 数据头文件处理                                                 | 理, 在数据浏览模块中,<br>3.4.5. 动、玉油调动   | 打开测量的n文件,                         | 保存。                                                 |        | maii: xa_ynn@165.com |  |  |
| 3.根据已知的地质                                                  | 层结构, <i>建立</i> 止演模型。<br>500~500 | 产生校止糸数,开;                         | 进行测点的校止。                                            |        | emescn@163.com       |  |  |
| 4. 通过测道编辑#                                                 | 删除废道。<br>单占的视由阴率。               |                                   |                                                     |        | emescn@yahoo.com.cn  |  |  |
| 6.通过经典的一组                                                  | http:// www.emescn.com          |                                   |                                                     |        |                      |  |  |
|                                                            |                                 |                                   |                                                     |        |                      |  |  |
| 6-1-                                                       | XiAn University                 | y of Technology                   |                                                     |        |                      |  |  |
| Scho                                                       | oi of Machinery and Yang        | <b>na rrecision ins</b><br>Nonghe | Trument                                             |        |                      |  |  |
| 软件使用单                                                      | 位:                              |                                   |                                                     |        |                      |  |  |

按照处理流程分别介绍各个功能使用方法。

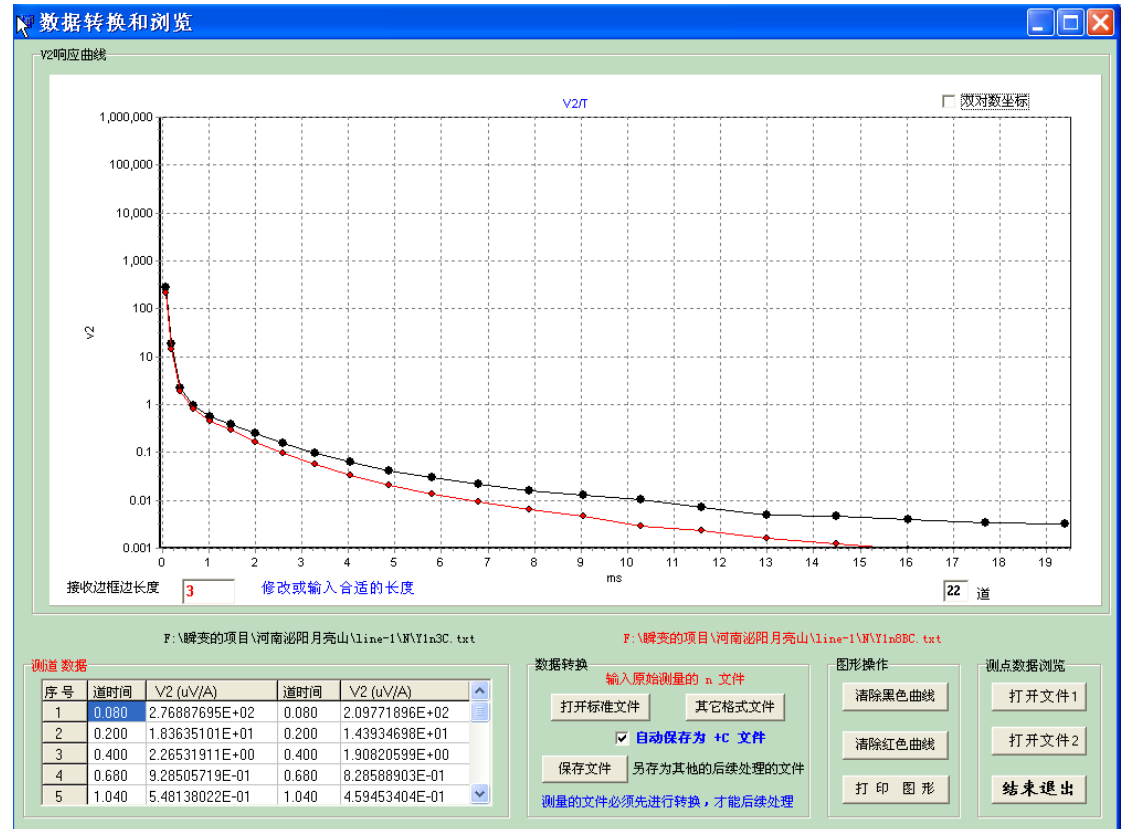

# 3.1 数据浏览(N文件去掉文件头)

#### 3.1.1 数据说明

仪器采集的数据有 4 种格式,一种是 N 文件,就是文件名中包含 N 字符(如 Y4n5.txt, 或 KH4n5.txt 等),采集数据长度为 22 道。还有 S 文件,就是文件名中包含 S 字符,采集数 据长度为 400,是未分道的采样间隔 80 μ s。

本处理程序处理的采集数据为N文件格式。在处理之前应把测点的N文件拷贝出来, 按测线存放。操作说明如下

#### 3.1.2 数据转换

在数据转换面板上,将自动保存为+C 文件功能选上。则打开N文件后,去掉文件头, 自动在原目录下存为原文件名后加上C的文件。(如 Y4n5.txt,打开后自动存为 Y4n5c.txt)

如果要手动保存,则取消**自动保存为+0 文件**功能,点击保存文件。

打开标准文件按键,就是打开标准的N文件。

**其他格式文件**按键,就是打开仪器采集时另外设置的文件格式。(一般情况下不使用)

#### 3.1.3 数据浏览

在数据浏览面板上,**打开文件1**和**打开文件2**将打开去掉文件头的文件,供对比曲线。 分别显示为红色和黑色。本功能主要是观察异常点和对比背景场的曲线形态

用清除黑色曲线和清除红色曲线分别清除对应曲线显示。

**双对数坐标**使曲线按双对数坐标显示,否则按单对数坐标显示。

<mark>在测道数据表格中</mark>显示该点的 v2 响应值和测道时间。

在画图窗口,可以使用鼠标对曲线放大和复原以及剪裁。鼠标的<mark>光标放在选定的位置</mark>, 按下<mark>左键拖动鼠标</mark>到达选定的区域放开鼠标左键,完成曲线的选取。

#### 3.2 多道剖面定性解释

野外各测线的测点数据去掉文件头后,就可以进行定性的解释和判断。定性解释主要依 据多测道剖面。

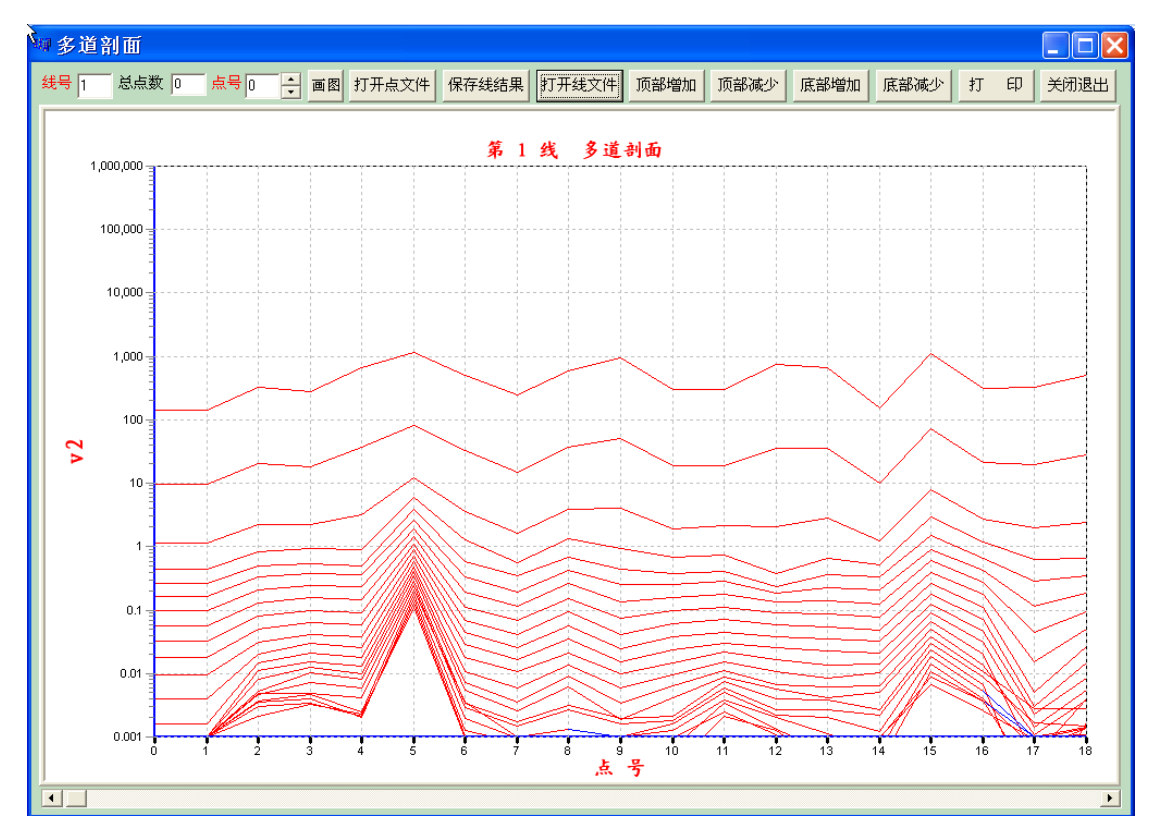

#### 3.2.1 多道剖面的建立

在<mark>线号</mark>窗口填入正确的测线号,在<mark>点号</mark>窗口输入或用上下箭头选择点号,然后用<mark>打开点</mark> <mark>文件</mark>按钮输入去掉文件头的测点文件(自动保存为+C 文件)。

再次输入点号和数据文件,直到整个测线全部完成。点击保存线结果按钮,保存多道 剖面的结果。建议多道剖面的文件名用 L 加上测线号组成,以便区分其他数据文件。

<mark>打开线文件</mark>按钮输入测线剖面文件。

使用<mark>顶部增加</mark>,<mark>顶部减少</mark>,底部增加,底部减少</mark>,分别减少和增加剖面的顶部和下部道。 在画图窗口,可以使用鼠标对曲线放大和复原以及剪裁。鼠标的<mark>光标放在选定的位置</mark>, 按下<mark>左键拖动鼠标</mark>到达选定的区域放开鼠标左键,完成曲线的选取。

如果一次没有完成整条测线的数据,保存后下次可以接着输入,在输入前用<mark>打开线文件</mark> 按钮输入测线剖面文件。接着输入测点文件。对输入错误的点文件,重新选择点号,输入点 数据就能完成覆盖。

## 3.3 正演模型建立和数据校正

本功能主要实现模型建立,曲线校正以及等效边框长度匹配。操作说明如下。

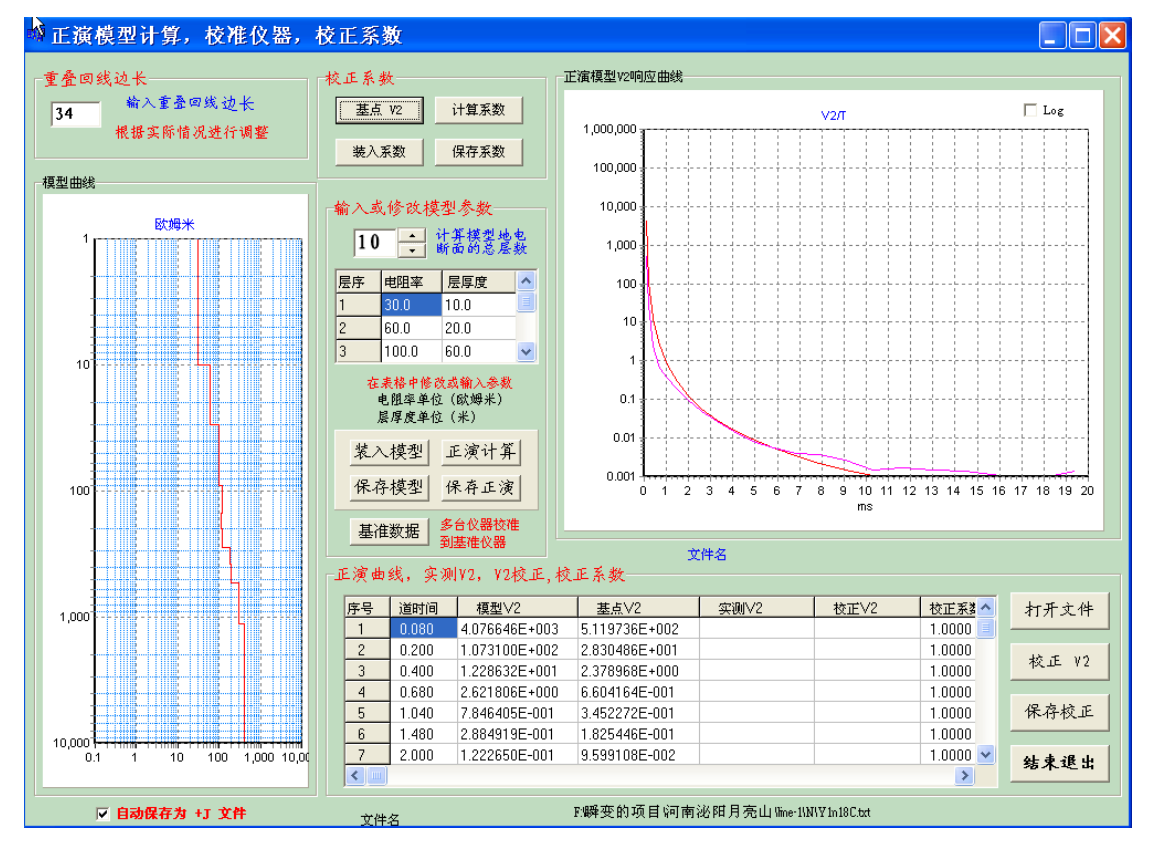

## 3.3.1 正演模型建立

根据测区实际地质资料(钻孔测井的电性参数)按照需要建立分层的正演模型。最大可以建立10层地质模型。

在输入或修改模型参数面板上,设定层数,输入模型参数(电阻率和层厚度)。 设定重叠回线边长后,点击正演计算则完成模型的建立,在模型曲线窗口显示模型曲

线,在响应曲线窗口显示出理论模型的 v2 响应曲线,表格中显示具体各道响应值。 在本功能中可以保存和装入模型以及保存模型的正演结果。

#### 3.3.2 计算校正系数

校正系数是用来对各个测点V2进行校正,计算校正系数需要选择正确的测点作为基点。 通常是选择已知孔位的测点作为基点。

在校正系数的面板上,点击 V2 基点输入基点数据文件,点击计算系数得到校正系数, 在列表窗口显示

观察正演模型曲线与基点曲线的**重合度**,改变重 **叠回线的边长**,点击正演计算重新计算理论模型的 v2 响应曲线,使得正演模型曲线与基点曲线的**尽量重合。** 通过不断改变重叠回线的边长,使得正演模型曲线与 基点曲线的**重合最好**。再次点击计算系数得到新的校

| 校正系数  |      |
|-------|------|
| 基点 V2 | 计算系数 |
| 装入系数  | 保存系数 |

正系数。此时的重叠回线边长为有效的等效边长,校正系数则是理想的。

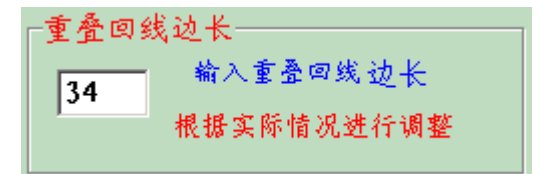

通过点击保存系数保存校正系数。 点击装入系数则由文件装入校正系数。

## 3.3.3 校正测点 V2

当完成计算**校正系数**或由**文件装入校正系数**后,可以开始对测区的全部或部分测点进 行校正。

| 序号 | 道时间   | 模型∨2          | 基点∨2          |               | 校正√2          | 校正系数▲    | 打开文件       |
|----|-------|---------------|---------------|---------------|---------------|----------|------------|
| 1  | 0.080 | 4.076646E+003 | 1.843205E+003 | 2.855473E+003 | 6.315496E+003 | 2.2117   |            |
| 2  | 0.200 | 1.073100E+002 | 1.037931E+002 | 1.449991E+002 | 1.499122E+002 | 1.0339   | AL 7 44    |
| 3  | 0.400 | 1.228632E+001 | 9.066908E+000 | 1.019829E+001 | 1.381942E+001 | 1.3551   | ₹<br>秋止 V2 |
| 4  | 0.680 | 2.621806E+000 | 2.536629E+000 | 2.149975E+000 | 2.222168E+000 | 1.0336   |            |
| 5  | 1.040 | 7.846405E-001 | 1.222053E+000 | 8.099658E-001 | 5.200527E-001 | 0.6421   | 保存校正       |
| 6  | 1.480 | 2.884919E-001 | 6.653057E-001 | 3.674796E-001 | 1.593477E-001 | 0.4336   |            |
| 7  | 2.000 | 1.222650E-001 | 3.717027E-001 | 1.817997E-001 | 5.979980E-002 | 0.3289   | 结束很出       |
| 8  | 2.600 | 5.764761E-002 | 2.254969E-001 | 8.139315E-002 | 2.080792E-002 | 0.2556 💌 | 2027c-2-04 |

点击<mark>打开文件</mark>装入待校正的测点文件,点击校正 V2 完成该测点的 V2 校正。如果选择 了自动保存功能,则校正后自动保存为加 j 的文件。若取消了自动保存功能, 就需要点击 保存校正手动保存校正后的测点 V2 值。

# 若要进行一维反演必须要经过校正环节的处理,否则会发生很大的计算误差。在视电 阻率的计算时通常也需要校正,如果不进行校正处理,则要求计算出重叠回线等效边长。

#### 3.4 测道编辑

视电阻率和一维反演处理对数据有一定的要求,数据后一道的 V2 值不能大于或等于本道的 V2 值,(既数据必须是向后递减的)。测点采集的数据在晚期的时间道经常受到各种干扰,已经不能满足上述要求。因此必须将无效测道剪裁掉。以便后续的视电阻率和一维反演处理。

通常是处理经过校正的测点 V2 数据[加j的文件]。(若视电阻率处理不要校 正的测点 V2 时,则编辑去掉文件头的测点 V2 数据[加c的文件])

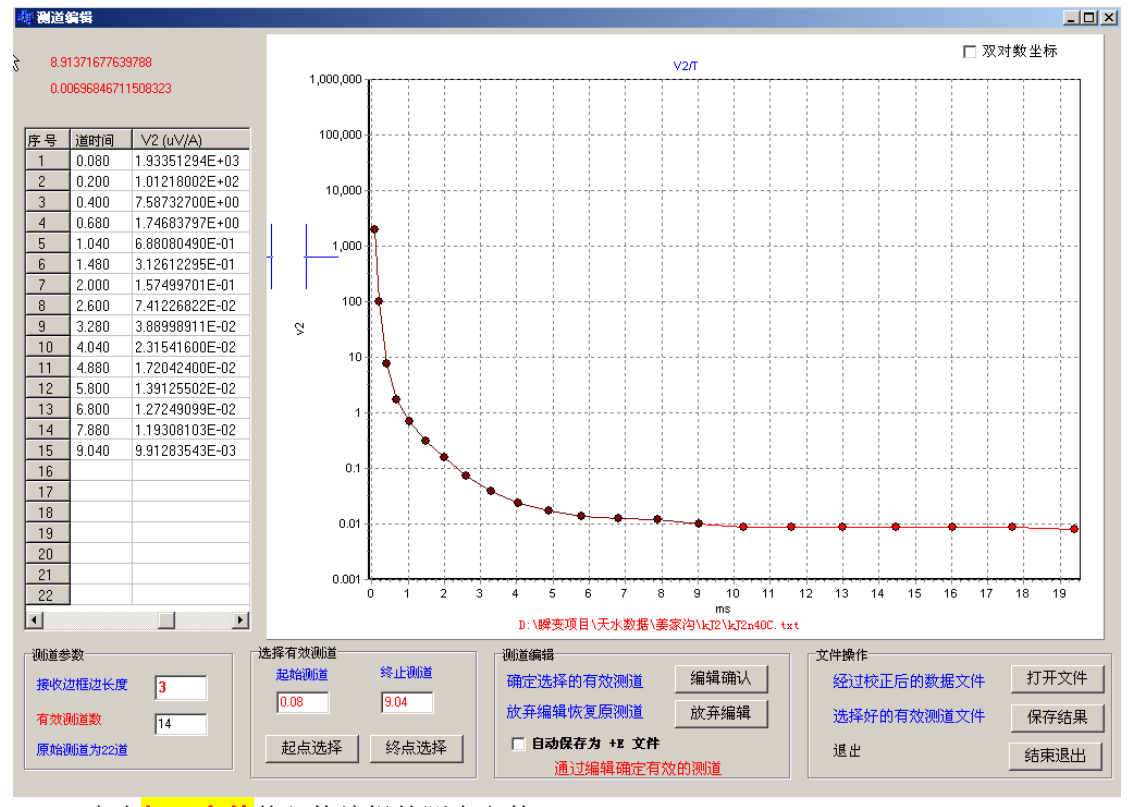

## 点击<mark>打开文件</mark>装入待编辑的测点文件。

用鼠标移动到选择 V2 的起点位置点击左键,再 点击起点选择按钮,完成测道起点的选择。在起始测 道窗口显示选定测道的时间。

用鼠标移动到选择 V2 的终止位置点击左键,再 点击<mark>终点选择</mark>按钮,完成测道终点的选择。在终止测 道窗口显示选定测道的时间

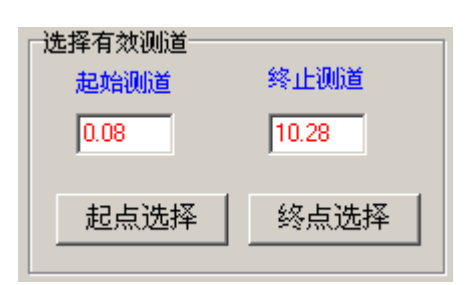

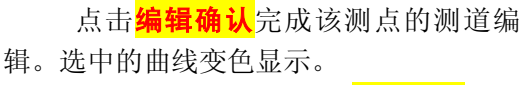

如果要重新选择,点击<mark>放弃编辑</mark>撤销 该测点的测道编辑。重新开始再次选择。

如果选择了自动保存功能,则校正后 自动保存为加 E 的文件。若取消了自动保

存功能, 就需要点击保存结果手动保存测点测道编辑后的 V2 值。

编辑确认

放弃编辑

测道编辑

确定选择的有效测道

放弃编辑恢复原测道

□ 自动保存为 +12 文件

通过编辑确定有效的测道

#### 3.4 视电阻率

视电阻率包含了常用的3种处理方法,全域和渐进以及工程实用算法,根据不同需要选择使用。

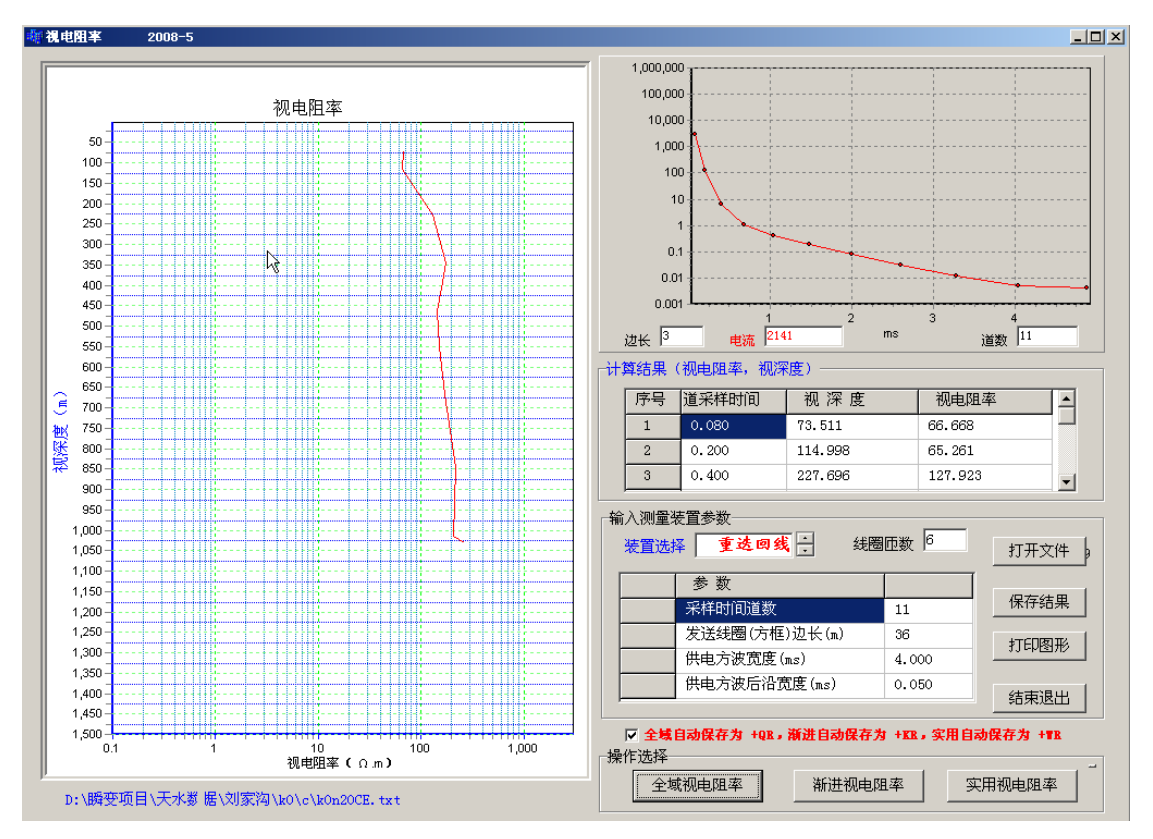

点击**打开文件**装入待处理的测点文件。(经过测道编辑后的 V2 值) 如果处理的数据是不校正的 V2,则要对发送线圈边长手动输入重叠回线等效边长。 按照需要点击全域视电阻率和渐进视电阻率以及实用视电阻率,分别完成相应的计算

处理。

如果选择了自动保存功能,处理完成后**全域视电阻率**自动保存为加 QR 的文件,渐进 视电阻率自动保存为加 KR 的文件,实用视电阻率自动保存为加 WR 的文件。若取消了自 动保存功能,就需要点击保存结果手动保存视电阻率值。

在画图窗口,可以使用鼠标对曲线放大和复原以及剪裁。鼠标的<mark>光标放在选定的位置</mark>, 按下<mark>左键拖动鼠标</mark>到达选定的区域放开鼠标左键,完成曲线的选取。

#### 视电阻率计算结果数据文件格式:

#### 14 1

| 68.417  | 57.749 |
|---------|--------|
| 121.435 | 72.771 |
| 163.926 | 66.303 |
| 201.363 | 58.851 |
| 257.658 | 63.002 |
| 302.550 | 61.043 |
| 342.872 | 58.014 |
| 376.082 | 53.690 |
| 403.090 | 48.891 |
| 428.788 | 44.916 |
| 451.400 | 41.210 |
| 484.519 | 39.948 |
| 522.875 | 39.681 |
| 590.940 | 43.738 |

## 格式说明:

以上例说明, 14 表示参加运算的道数为 14 道, 结果长度也为 14 个对应深度和视电 阻率。其后的 1 表示是经过**全域视电阻率**计算的结果。

# 2 和 3 分别表示是新进视电阻率以及实用视电阻率。

其后数据格式是:

| 深度1(米)<br>深度2 | 视电阻率 1(欧姆米)<br>视电阻率 2 |
|---------------|-----------------------|
| •••           |                       |
| •••           |                       |
|               |                       |
| 深度 n          | 视电阻率 n                |

# 3.5 单点一维反演

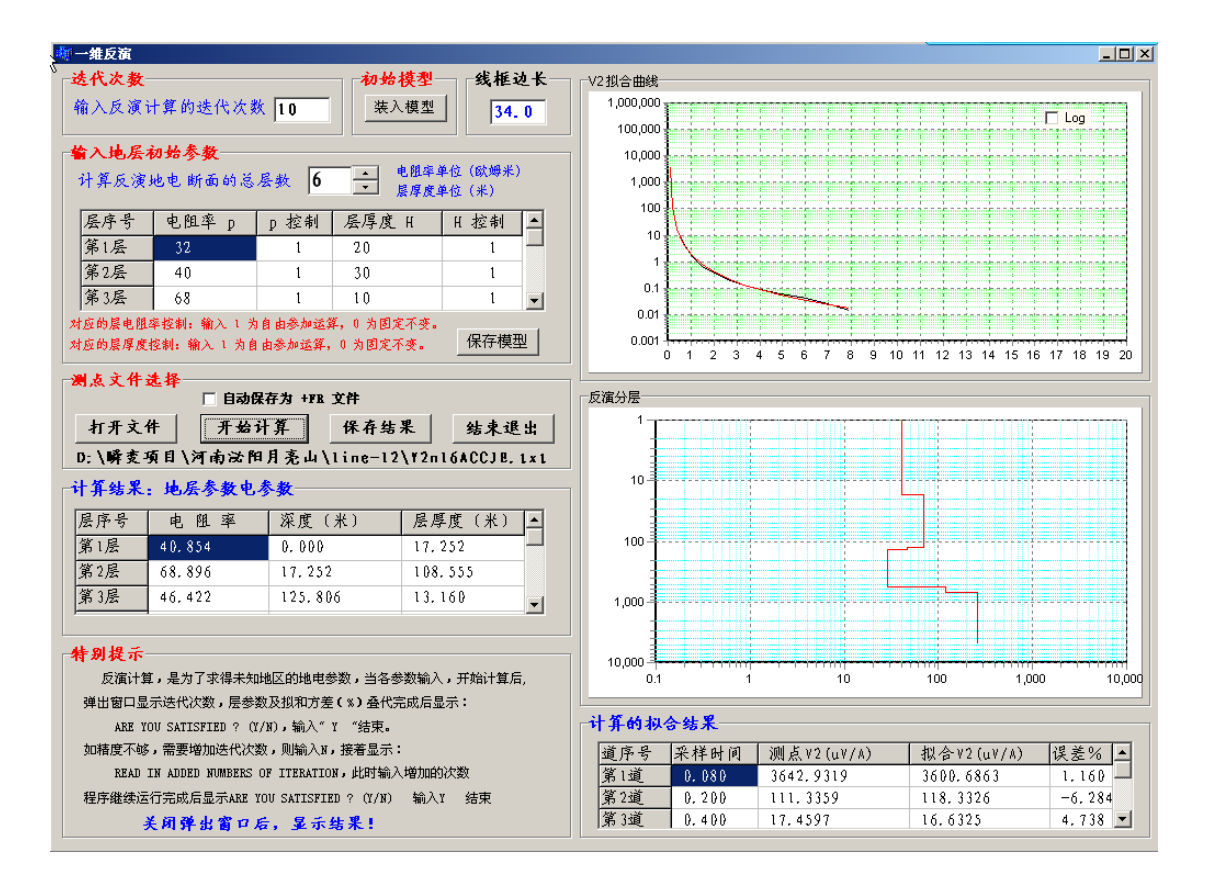

# 3.5.1 一维反演的参数确定:

- 3.5.1.1 迭代次数:一维反演处理需要输入迭代次数,一般不大于 10 次。
- 3.5.1.2 地层初始参数:一维反演处理需要合适的初始参数,如果参数选择的不合理,会出现错误的结果(多解性)。一般要考虑目标层的电性和厚度合理选择。可以处理10层,如果测道编辑后的道数较少,则要减少参数层数,否则没有计算结果或结果错误。
- 3.5.1.3 地层初始参数设定:首先确定层数。依次输入各层电阻率和对应电阻率控制字,厚度和对应厚度控制字。控制字为1,表示该参数可以在迭代中自动修改,若控制字为0,表示该参数在迭代中固定不变。
   控制字的选择根据实际地质条件和已控地层参数决定。
- 3.5.1.4 保存与装入:通过点击保存模型保存初始参数。点击装入模型则由文件装入初始参数。

#### 3.5.2 一维反演处理

点击**打开文件**装入待处理的测点文件。(经过测道编辑后的 V2 值) 设定地层初始参数后,点击开始计算后进入迭代处理。 在开始迭代运算时弹出窗口如下:

```
🔤 D:\Program Files\xaut\emesup2\Fy1.exe
                                                                      _ 🗆 🗵
                                                                           ٠
 ITERATION TIMES =
                    9
 MODEL PARAMETER VALUES
                260.
                           64.3
     29.8
     49.5
                21.8
                           315.
     12.8
                38.6
                           12.2
     348.
                154.
 STANDARD ERROR =
                  7.530
                             PERCENT
 ITERATION TIMES = 10
 MODEL PARAMETER VALUES
     28.8
                267.
                           63.9
     49.9
                21.1
                           318.
     12.3
                38.3
                           12.2
     351.
                153.
 STANDARD ERROR =
                   7.279
                             PERCENT
 =====ARE YOU SATISFIED ? (Y/N)=====
谷歌拼音 半:
窗口显示迭代次数层参数和拟合运算的误差,当达到设定的迭代次数时。显示:
 STANDARD ERROR = x. xxxxx PERCENT
 ====== ARE YOU SATISFIED ? (Y/N) =========
输入Y结束,窗口关闭,显示处理结果。
如果精度不够,输入 № , 接着显示
🔤 🎦:\Program Files\xaut\emesup2\Fy1.exe
                                                                    ITERATION TIMES =
                                                                        2
 MODEL PARAMETER VALUES
                68.5
                           46.5
     41.1
     27.4
                120.
                           257.
     17.3
                111.
                           13.2
     439.
                127.
 STANDARD ERROR = 12.43
                            PERCENT
 ITERATION TIMES = 3
 MODEL PARAMETER VALUES
     41.3
                68.0
                           46.6
     27.1
                120.
                           257.
     17.3
                113.
                           13.2
     431.
                127.
 STANDARD ERROR = 12.35
                            PERCENT
 =====ARE YOU SATISFIED ? (Y/N)=====
 ====READ IN ADDED NUMBERS OF ITERATION=====
谷歌拼音 半:
```

====== READ IN ADDED NUMBERS OF ITERATION ====== 输入增加迭代的次数,但增加的迭代次数完成后,接着显示

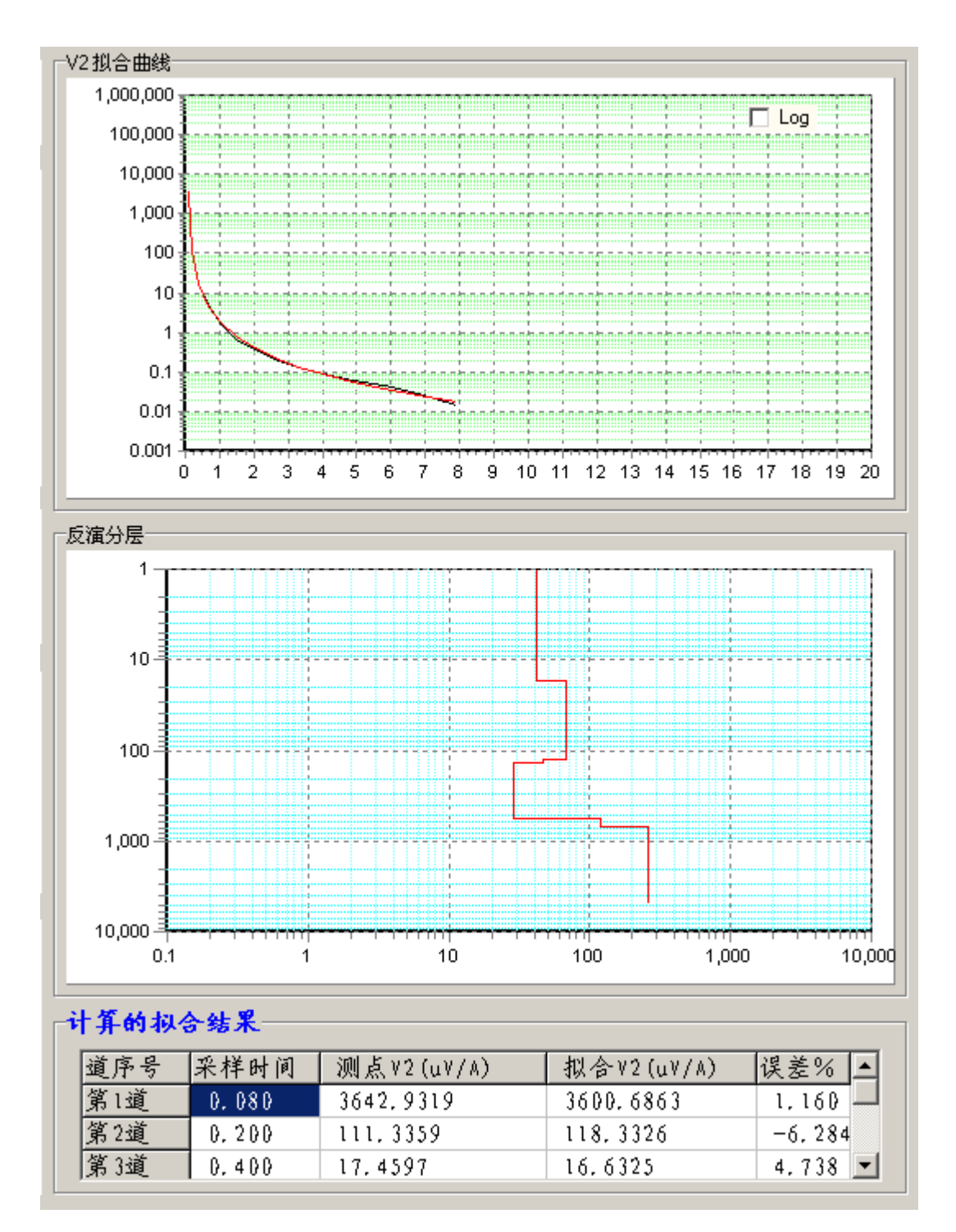

拟合曲线窗口显示被处理曲线和迭代拟合曲线的重合度,在计算结果列表窗口和反演分层窗 口显示拟合处理地层结果与电性曲线。 如果选择了<mark>自动保存功能</mark>,处理完成后**一维反演电阻率**自动保存为加 **FR** 的文件。若 取消了自动保存功能,就需要点击保存结果手动保存一维反演电阻率值。

在画图窗口,可以使用鼠标对曲线放大和复原以及剪裁。鼠标的<mark>光标放在选定的位置</mark>, 按下<mark>左键拖动鼠标</mark>到达选定的区域放开鼠标左键,完成曲线的选取。

如果曲线拟合的误差较大,说明初始参数和实际地层相差太大,则需要修改初始参数, 重新处理步骤同上,直到误差合适为止。参数修改需要一定的经验,每次修改不要改动太多, 要反复试验才能得到符合实际情况的初始参数。如果测道编辑后的**道数较少**,则要减少参数 层数,否则没有计算结果或结果错误。

在处理时一定要有计算的窗口显示,并且有迭代的精度显示,计算的数据才是有效的 如果不能算,就得减小模型层数。

#### 一维反演电阻率计算结果数据文件格式:

#### 4

| 9.647500E+01 | 0.000000E+00 | 5.246600E+01 |
|--------------|--------------|--------------|
| 8.261300E+01 | 5.246600E+01 | 8.996880E+02 |
| 3.658700E+01 | 9.521540E+02 | 2.092300E+01 |
| 1.184310E+02 | 9.730770E+02 |              |
| 8            |              |              |
| 0.000000E+00 | 9.647500E+01 |              |
| 5.246600E+01 | 9.647500E+01 |              |
| 5.246600E+01 | 8.261300E+01 |              |
| 9.521540E+02 | 8.261300E+01 |              |
| 9.521540E+02 | 3.658700E+01 |              |
| 9.730770E+02 | 3.658700E+01 |              |
| 9.730770E+02 | 1.184310E+02 |              |
| 5.000000E+03 | 1.184310E+02 |              |
|              |              |              |

#### 格式说明:

以上例说明, 4表示参加运算的初始模型层数数为 4, 结果长度也为 4 个对应深度 和电阻率。

其后显示的含义为:

| 电阻率1(欧姆米) | 深度1(米) | 层厚度 1(米) |
|-----------|--------|----------|
| 电阻率 2     | 深度 2   | 层厚度 2    |
|           |        |          |
| •••       | •••    | •••      |

再其后8显示的含义为转换成深度-电阻率的数据个数,

| 끱            | 示    | 的  | 含 | Ŷ      | 为  | • |  |
|--------------|------|----|---|--------|----|---|--|
| <u>יור</u> . | ~J ` | нл |   | $\sim$ | 11 | • |  |

| 视电阻率 1(欧姆米)<br>视电阻率 2 |
|-----------------------|
|                       |
|                       |
|                       |
| 视电阻率 n                |
|                       |

#### 4 surfer 绘图数据处理说明

**Surfer** 是科学类绘图软件,是地质工作者必备的专业成图软件。可以轻松制作基面图、数据点位图、分类数据图、等值线图、线框图、地形地貌图、趋势图、矢量图以及三维表面图等;提供11种数据网格化方法,包含几乎所有流行的数据统计计算方法。

要把处理好的数据做成符合 **surfer** 的数据格式的剖面图、平面图文件,常常是一件枯燥麻烦的工作。Surfer\_dat 程序通过建立简易 EXCEL 数据库的方式,可以方便的生成测点 点位图(高程)、多测道中某道平面响应值 V2 平面等值线图以及视电阻率、一维反演电阻率 的剖面、平面图。

同时对地形直接做了改正计算,使得深度直接对应实际高程。

还有测线测点坐标生成功能,根据拐点坐标等参数,直接生成测点坐标,大大的方便野 外施工。

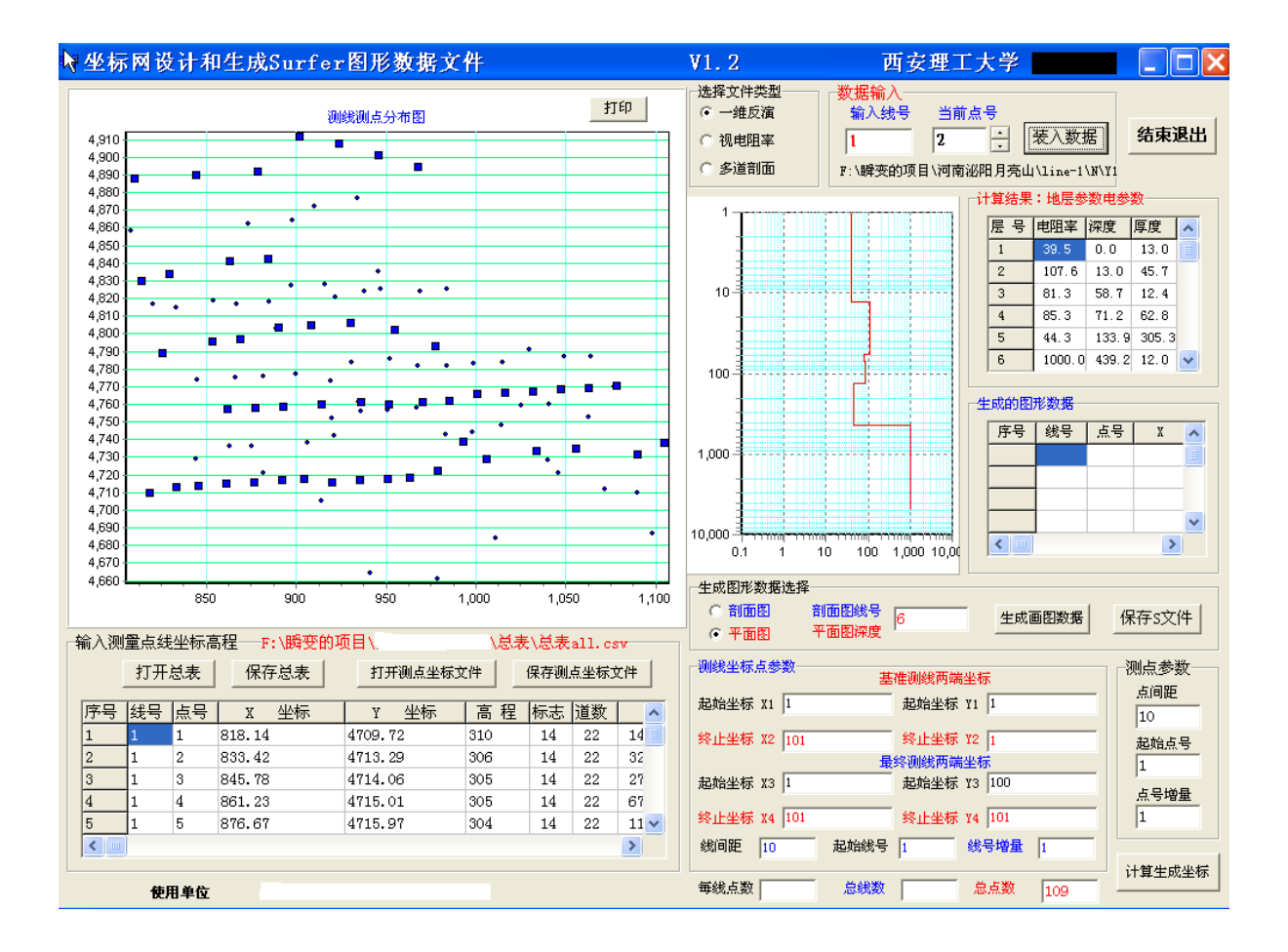

#### 4.1 测线测点坐标生成

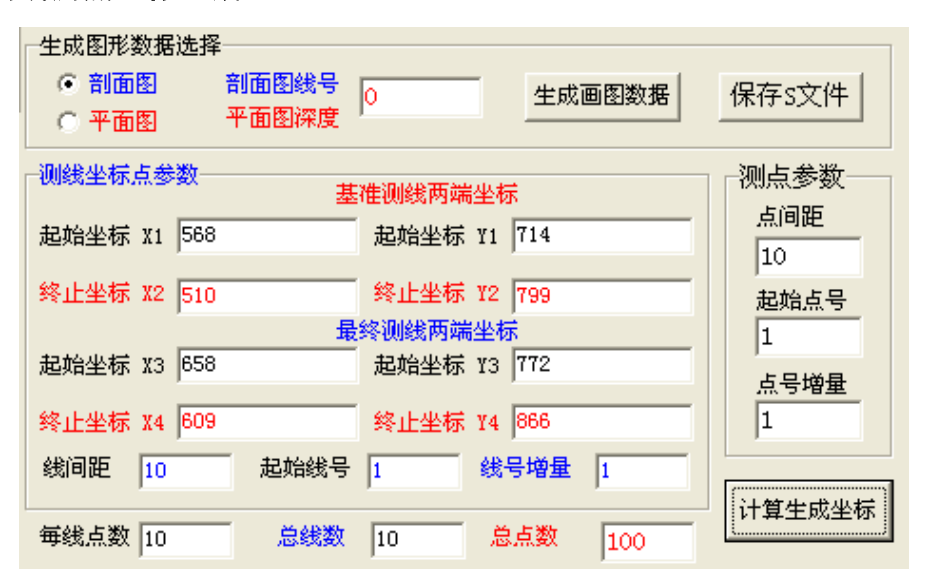

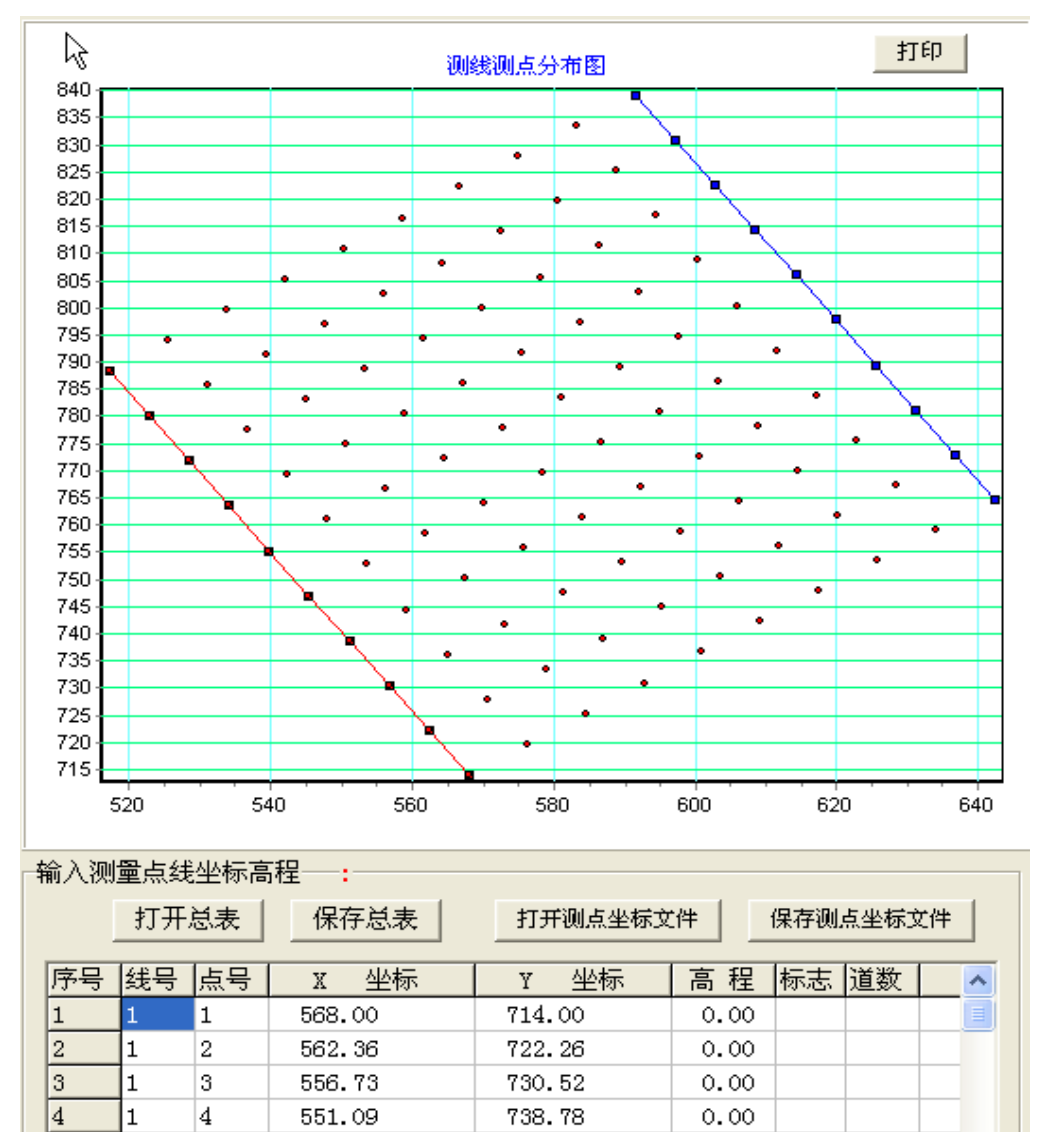

747.04

0.00

5

<

1

5

545.45

>

- (1) 在测线坐标窗口输入基准测线的坐标,注意起点,终点顺序。
- (2) 测线,测点参数在相应的窗口里输入。
- (3) 点击**计算生成坐标**按钮,产生测区坐标。
- (4) 测线,测点参数在相应的窗口里输入。红线为起始测线,蓝线为终止测线。生成的坐标在表格里显示。
- (5) 点击保存测点坐标文件,将计算出的测区测点坐标保存为 EXCEL 后缀为 CSV 的文本文件。
- (6) 点击<mark>打开测点坐标文件</mark>, 可以将坐标文件装入数据表格并画出坐标点图。
- (7) 野外实际的高程数据可以直接在对应位置输入,完成后仍保存为. CSV 的文本文件。也可以用 EXCEL 直接打开,在 EXCEL 中输入,保存格式. CSV。
- (8) 生成的坐标文件,可以直接用于 surfer 制作测点点位图(含高程),(从 surfer 网格化处)输入。

## 4.2 建立数据总表

4.2.1 坐标入库

点击<mark>打开测点坐标文件</mark>,装入完整的坐标文件(含有高程)。 输入完成后点击保存总表,把数据库的内容保存为 EXCEL 后缀为 CSV 的文本文件。 如果一次没有装完,也可保存,下次点击<mark>打开总表</mark>装入总表文件后,接着输入。

4.2.2 多道剖面数据入库

点击<mark>打开总</mark>装入总表文件<mark>表</mark>装入总表文件。

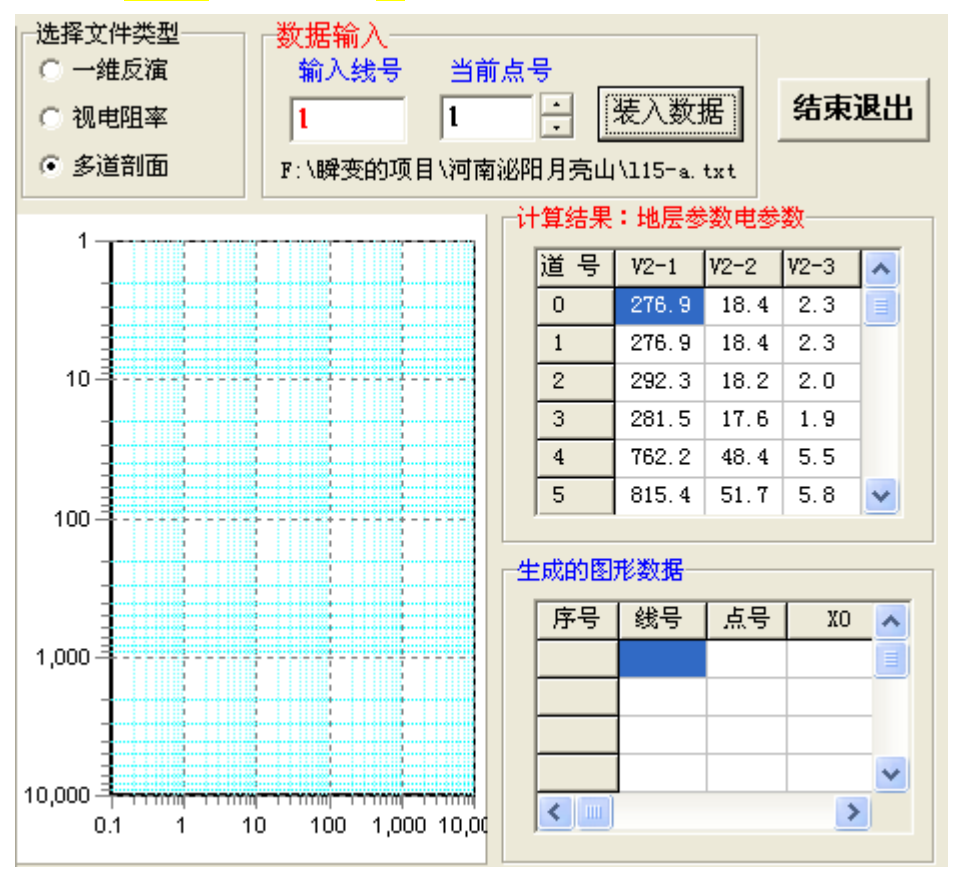

选择文件类型为:多道剖面,点击装入数据,依次打开多道剖面文件,则多道剖 面数据就按照测线点号加入到数据库中。当数据完整后就可以生成多测道的 V2 响 应值的某道平面等值线图形数据了。 输入完成后点击保存总表,把数据库的内容保存为 EXCEL 后缀为 CSV 的文本文件。 如果一次没有装完,也可保存,下次点击打开总表装入总表文件后,接着输入。

4.2.3 视电阻率数据入库

点击<mark>打开总</mark>装入总表文件<mark>表</mark>装入总表文件。 选择文件类型为:视电阻率,在输入线号窗口输入对应的线号,在当前点号窗口 输入点号或用上下按钮选择点号,点击装入数据,打开视电阻率结果文件,则视 电阻率数据就按照测线点号加入到数据库中。当数据完整后就可以生成测线的视 电阻率剖面图和某深度的视电阻率平面等值线图形数据。

输入完成后点击保存总表,把数据库的内容保存为 EXCEL 后缀为 CSV 的文本文件。 如果一次没有装完,也可保存,下次点击<mark>打开总表</mark>装入总表文件后,接着输入。

#### 4.2.4 一维反演电阻率数据入库

点击**打开总**装入总表文件表装入总表文件。 选择文件类型为:一维反演,在输入线号窗口输入对应的线号,在当前点号窗口 输入点号或用上下按钮选择点号,点击装入数据,打开一维反演电阻率结果文件, 则一维反演电阻率数据就按照测线点号加入到数据库中。当数据完整后就可以生 成测线的一维反演电阻率剖面图和某深度的一维反演电阻率平面等值线图形数据。

输入完成后点击保存总表,把数据库的内容保存为 EXCEL 后缀为 CSV 的文本文件。 如果一次没有装完,也可保存,下次点击打开总表装入总表文件后,接着输入。

#### 注意:

总表和坐标文件的格式,全是 excel 的 csv 格式,在保存文件时要输入 csv 做为后缀。 如果用 excel 打开或修改文件后,保存时也要选择 csv 格式。

| 线号-点号 | 线号 | 点号 | Х | 坐标      | Y | 坐标      | 高 程 |  |
|-------|----|----|---|---------|---|---------|-----|--|
| 1-1   | 1  | 1  |   | 3236120 |   | 1132705 | 310 |  |
| 1-2   | 1  | 2  |   | 3236125 |   | 1132705 | 306 |  |
| 1-3   | 1  | 3  |   | 3236129 |   | 1132705 | 305 |  |
| 1-4   | 1  | 4  |   | 3236134 |   | 1132705 | 305 |  |
| 1-5   | 1  | 5  |   | 3236139 |   | 1132705 | 304 |  |
| 1-6   | 1  | 6  |   | 3236144 |   | 1132705 | 306 |  |
| 1-7   | 1  | 7  |   | 3236148 |   | 1132705 | 307 |  |
| 1-8   | 1  | 8  |   | 3236153 |   | 1132705 | 307 |  |
| 1-9   | 1  | 9  |   | 3236158 |   | 1132705 | 310 |  |
| 1-10  | 1  | 10 |   | 3236163 |   | 1132705 | 315 |  |
| 1-11  | 1  | 11 |   | 3236167 |   | 1132705 | 316 |  |
| 1-12  | 1  | 12 |   | 3236172 |   | 1132705 | 314 |  |
| 1-13  | 1  | 13 |   | 3236177 |   | 1132706 | 313 |  |
| 1-14  | 1  | 14 |   | 3236181 |   | 1132705 | 312 |  |
| 1-15  | 1  | 15 |   | 3236190 |   | 1132705 | 310 |  |
| 1-16  | 1  | 16 |   | 3236197 |   | 1132705 | 292 |  |

#### 坐标文件格式说明

| 序号 | 线号 | 点号 | X 坐标    | Y 坐标    | 高 程 | 标志 | 道数 | V2-1     |  |
|----|----|----|---------|---------|-----|----|----|----------|--|
| 1  | 1  | 1  | 818.14  | 4709.72 | 310 | 14 | 22 | 143.8164 |  |
| 2  | 1  | 2  | 833.42  | 4713.29 | 306 | 14 | 22 | 325.6548 |  |
| 3  | 1  | 3  | 845.78  | 4714.06 | 305 | 14 | 22 | 276.8877 |  |
| 4  | 1  | 4  | 861.23  | 4715.01 | 305 | 14 | 22 | 673.2177 |  |
| 5  | 1  | 5  | 876.67  | 4715.97 | 304 | 14 | 22 | 1158.16  |  |
| 6  | 1  | 6  | 892.12  | 4716.92 | 306 | 14 | 22 | 511.2672 |  |
| 7  | 1  | 7  | 904.47  | 4717.69 | 307 | 14 | 22 | 245.3051 |  |
| 8  | 1  | 8  | 920.08  | 4716.03 | 307 | 14 | 22 | 595.5676 |  |
| 9  | 1  | 9  | 935.52  | 4716.98 | 310 | 14 | 22 | 939.8367 |  |
| 10 | 1  | 10 | 950.97  | 4717.94 | 315 | 14 | 22 | 303.4187 |  |
| 11 | 1  | 11 | 963.33  | 4718.7  | 316 | 14 | 22 | 303.3074 |  |
| 12 | 1  | 12 | 978.61  | 4722.27 | 314 | 14 | 22 | 759.4704 |  |
| 13 | 1  | 13 | 993.08  | 4738.92 | 313 | 14 | 22 | 661.1423 |  |
| 14 | 1  | 14 | 1006.09 | 4729.22 | 312 | 14 | 22 | 151.1512 |  |
| 15 | 1  | 15 | 1033.73 | 4733.56 | 310 | 14 | 22 | 1117.663 |  |
| 16 | 1  | 16 | 1055.35 | 4734.89 | 292 | 14 | 22 | 309.8728 |  |
| 17 | 1  | 17 | 1089.65 | 4731.77 | 293 | 14 | 22 | 320.1347 |  |
| 18 | 1  | 18 | 1104.77 | 4737.95 | 290 | 14 | 22 | 511.9736 |  |

#### 总表文件格式说明

其中标志为,数据装入状态,其后是多道剖面数据个数和 V2 值,其后是视电阻率数据 个数和对应的深度、视电阻率值,再其后是一维反演电阻率个数及其深度和电阻率值。

# 4.3 从数据总表生成 surfer 格式的剖面、平面数据文件

| ─选择文件类型────<br>○ 一维反演 | 生成图形数据选择                   |
|-----------------------|----------------------------|
| ○ 视电阻率                | ○ 剖面图 剖面图线号 1 生成画图数据 保存S文件 |
| ● 多道剖面                |                            |

#### 4.3.1 一维反演电阻率数据生成剖面图

点击<mark>打开总</mark>装入总表文件<mark>表</mark>装入总表文件。 选择文件类型为:一维反演,

在**生成图形数据选择窗口选择剖面图**,

在**剖面图线号**窗口输入选择的线号,

点击<mark>生成画图数据</mark>, 生成**一维反演电阻率对应测线的剖面图数据**并显示在

生成的图形数据列表窗口中。

点击保存 s 文件,则把生成的剖面图数据保存为. TXT 文件。供 surfer 绘图使用。

# 4.3.2 一维反演电阻率数据生成平面图

点击**打开总**装入总表文件**表**装入总表文件。 选择文件类型为:一维反演, 在**生成图形数据选择窗口选择平面图**, 在**平面图深度**窗口输入**选择的深度或高程**, 点击<mark>生成画图数据</mark>, 生成**一维反演电阻率对应深度的平面图数据**并显示在

生成的图形数据列表窗口中。

点击保存 s 文件,则把生成的剖面图数据保存为. TXT 文件。供 surfer 绘图使用。

## 4.3.3 视电阻率数据生成剖面图

点击<mark>打开总</mark>装入总表文件<mark>表</mark>装入总表文件。 选择文件类型为:视电阻率, 在**生成图形数据选择窗口选择剖面图**, 在**剖面图线号**窗口输入**选择的线号**, 点击<mark>生成画图数据</mark>, 生成**视电阻率对应测线的剖面图数据**并显示在 **生成的图形数据**列表窗口中。

点击保存 s 文件,则把生成的剖面图数据保存为. TXT 文件。供 surfer 绘图使用。

#### 4.3.4 视电阻率数据生成平面图

点击<mark>打开总</mark>装入总表文件<mark>表</mark>装入总表文件。 选择文件类型为:视电阻率, 在**生成图形数据选择窗口选择平面图**, 在**平面图深度窗口输入选择的深度或高程**, 点击<mark>生成画图数据</mark>, 生成**视电阻率对应深度的平面图数据**并显示在 **生成的图形数据**列表窗口中。 点击保存s文件,则把生成的剖面图数据保存为.TXT文件。供 surfer 绘图使用。

## 4.3.5 多道剖面数据生成平面图

点击<mark>打开总</mark>装入总表文件<mark>表</mark>装入总表文件。 选择文件类型为:**多道剖面**, 在**生成图形数据选择窗口选择平面图**, 在**平面图深度**窗口输入**选择的时间道号**, 点击<mark>生成画图数据</mark>, 生成**多道剖面对应道号的平面图数据**并显示在 **生成的图形数据**列表窗口中。

点击保存 s 文件,则把生成的剖面图数据保存为. TXT 文件。供 surfer 绘图使用。

#### 这是 V2 响应值按时间道抽取的平面等值线图,是作为异常划分的重要依据之一。

#### 剖面图数据格式

| Line_No | Point_No | XO     | YO      | Xi    | Yi      | Rt       |
|---------|----------|--------|---------|-------|---------|----------|
| 8       | 1        | 808. 9 | 4858.8  | 0. 0  | 190. 0  | 75. 4900 |
| 8       | 1        | 808. 9 | 4858.8  | 0. 0  | 130. 0  | 94. 5500 |
| 8       | 1        | 808. 9 | 4858.8  | 0. 0  | 82. 0   | 85. 2000 |
| 8       | 1        | 808. 9 | 4858.8  | 0. 0  | 44. 0   | 72. 7200 |
| 8       | 1        | 808. 9 | 4858.8  | 0. 0  | -2. 0   | 68. 9600 |
| 8       | 1        | 808. 9 | 4858.8  | 0. 0  | -37. 0  | 62.0600  |
| 8       | 1        | 808. 9 | 4858.8  | 0. 0  | -69. 0  | 56. 2000 |
| 8       | 1        | 808. 9 | 4858.8  | 0. 0  | -100. 0 | 51. 4000 |
| 8       | 1        | 808. 9 | 4858.8  | 0. 0  | -126. 0 | 46. 6100 |
| 8       | 1        | 808. 9 | 4858.8  | 0. 0  | -148. 0 | 42. 2200 |
| 8       | 1        | 808. 9 | 4858.8  | 0. 0  | -176. 0 | 39. 8800 |
| 8       | 1        | 808. 9 | 4858.8  | 0. 0  | -219. 0 | 40. 2800 |
| 8       | 1        | 808. 9 | 4858.8  | 0. 0  | -274. 0 | 42. 6700 |
| 8       | 1        | 808. 9 | 4858.8  | 0. 0  | -367. 0 | 50. 4800 |
| 8       | 1        | 808. 9 | 4858.8  | 0. 0  | -414. 0 | 50. 8000 |
| 8       | 5        | 873. 8 | 4862. 8 | 65. 0 | 238. 0  | 67. 4400 |
| 8       | 5        | 873. 8 | 4862. 8 | 65. 0 | 179. 0  | 87. 0700 |
| 8       | 5        | 873. 8 | 4862.8  | 65. 0 | 124. 0  | 86. 9300 |
| 8       | 5        | 873. 8 | 4862. 8 | 65. 0 | 76. 0   | 80. 8200 |
| 8       | 5        | 873. 8 | 4862.8  | 65. 0 | 13. 0   | 84. 7200 |
| 8       | 5        | 873. 8 | 4862. 8 | 65. 0 | -44. 0  | 84. 7200 |
| 8       | 5        | 873. 8 | 4862. 8 | 65. 0 | -102. 0 | 84. 7200 |
| 8       | 5        | 873. 8 | 4862.8  | 65. 0 | -156. 0 | 83. 3100 |
| 8       | 5        | 873. 8 | 4862. 8 | 65. 0 | -200. 0 | 78. 7800 |
| 8       | 5        | 873. 8 | 4862.8  | 65. 0 | -240. 0 | 74. 3500 |
| 8       | 5        | 873. 8 | 4862.8  | 65. 0 | -270. 0 | 68. 5100 |
| 8       | 5        | 873. 8 | 4862. 8 | 65. 0 | -311.0  | 66. 1400 |
| 8       | 5        | 873. 8 | 4862. 8 | 65. 0 | -366. 0 | 66. 8000 |
| 8       | 5        | 873. 8 | 4862. 8 | 65. 0 | -459. 0 | 74. 5300 |
| 8       | 6        | 898. 5 | 4864. 3 | 89. 8 | 229. 0  | 62. 3300 |

第1列是线号,第2列是点号,第3列是X坐标,第4列是Y坐标,

第5列是画图X坐标(按点位坐标计算的X轴投影坐标),

第6列是**画图 Y**坐标 (按高程修正计算的 Y 轴投影坐标),

第7列是在该测线的剖面对应点号和深度的(一维反演电阻率\视电阻率)数据。

#### 平面图数据格式

| Line_No | Point_No | XO      | YO      | Rt       |
|---------|----------|---------|---------|----------|
| 1       | 2        | 833. 4  | 4713. 3 | 44. 2700 |
| 1       | 3        | 845. 8  | 4714. 1 | 29. 8200 |
| 1       | 4        | 861. 2  | 4715. 0 | 45. 9600 |
| 1       | 6        | 892. 1  | 4716. 9 | 63. 0100 |
| 1       | 7        | 904. 5  | 4717. 7 | 81. 3200 |
| 1       | 8        | 920. 1  | 4716.0  | 48. 1200 |
| 1       | 9        | 935. 5  | 4717. 0 | 69. 5400 |
| 1       | 10       | 951.0   | 4717.9  | 57. 7800 |
| 1       | 11       | 963. 3  | 4718. 7 | 43. 8800 |
| 1       | 12       | 978. 6  | 4722. 3 | 10. 4300 |
| 1       | 13       | 993. 1  | 4738. 9 | 26. 8000 |
| 1       | 14       | 1006. 1 | 4729. 2 | 59. 7700 |
| 1       | 15       | 1033. 7 | 4733. 6 | 6. 3800  |
| 1       | 16       | 1055. 3 | 4734. 9 | 19. 1500 |
| 2       | 2        | 844. 8  | 4729. 7 | 22. 5900 |
| 2       | 3        | 863. 0  | 4736. 1 | 32. 0600 |
| 2       | 4        | 875. 4  | 4736. 9 | 66. 1200 |
| 2       | 5        | 882. 5  | 4721.6  | 46. 2200 |
| 2       | 7        | 921.5   | 4742. 4 | 97. 4300 |
| 2       | 8        | 936. 2  | 4756. 4 | 30. 4200 |
| 2       | 9        | 951.6   | 4757. 4 | 45. 1300 |
| 2       | 10       | 967. 1  | 4758. 3 | 87. 6200 |
| 2       | 11       | 983. 5  | 4743. 6 | 61. 5000 |

第1列是线号,第2列是点号,第3列是X坐标,第4列是Y坐标,第5列是在该深度或 指定道号的(一维反演电阻率\视电阻率\V2)数据。